# **Instructions for Manager Reports**

#### Go to the PUD website at **www.snopud.com**

- Select Account & Billing.
- Select Resources for property managers under Other Services.
- On this page, you will find:
  - A button link to the Online Application for Service/Manager Reports
  - Instructions for Submitting an Application for Service
  - Tenant Information Form each responsible party **must** sign this form accepting responsibility for billings
  - Frequently Asked Questions (FAQ's)
  - Notice of Service Change form
  - Instructions for Accessing Manager Reports

To access Manager Reports, click on the button link to the Online Application for Service/Manager Reports

## Required Info screen appears:

- Enter an account number and an owner agent agreement number.
- Options appear on the menu on the left side of the screen (Manager Reports/Log Out).
- + Select Manager Reports. The Manager Reports screen appears.

There are two types of reports available in the drop-down menu (*Tenant Report* and *Application Status Report*). These reports can be printed for your convenience.

Select Report Type desired from the drop down (blue arrow) menu and click on Generate Report.

## 1. Tenant Report (Owner Agent Address Listing)

This report provides a listing of current responsibility status and start dates for all units on owner allocation. The status column indicates who is responsible for billings for that unit, according to PUD records.

#### 2. Application Status Report

There are two reports available in the Application Status Report: Unprocessed Applications and All Applications.

Select the desired report button and click on Generate Report:

## 2.1 Unprocessed Applications:

Displays only applications that have been received but not yet processed.

#### 2.2 All Applications:

This report displays all applications for service you have submitted through this website (all status types – received, accepted, rejected).

You may sort the data of either report (*Unprocessed* and *All*) by clicking on the column header you choose as your sort criteria (*Tenant Name, Address, Status, Start Date*).

The Application Status Reports do not include new applications submitted via phone or FAX.

To exit Manager Reports:

Select *Log Out* to exit completely. Select *Begin* to start a new application for service.